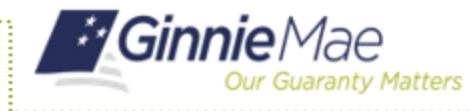

Access the Maintenance tab in the MyGinnieMae Portal to add, modify, delete and view Subscribers.

Г

## ACCESSING THE MAINTENANCE PAGE

- 1. Navigate to MyGinnieMae via <u>https://my.ginniemae.gov</u>.
- 2. Select Login.
- 3. Login with you MGM credentials.
- 4. Select **Maintenance** tab to access the Maintenance Page.

The Maintenance Page will display.

|       |                               | 4                                      |                       |                                                               |                                                                                                    |                                                                                    |                                                                                                    |                                      |
|-------|-------------------------------|----------------------------------------|-----------------------|---------------------------------------------------------------|----------------------------------------------------------------------------------------------------|------------------------------------------------------------------------------------|----------------------------------------------------------------------------------------------------|--------------------------------------|
| My I  | Dashboard                     | Po                                     | an: Main              | enance                                                        |                                                                                                    |                                                                                    |                                                                                                    |                                      |
|       | 786                           |                                        | 381                   | /6                                                            | 95                                                                                                    | 235                                                                                | 29                                                                                                    |                                      |
|       | ළු                            |                                        |                       |                                                               | <b>₽</b>                                                                                                    | - <u>B</u>                                                                         | =                                                                                                    |                                      |
|       |                               |                                        | Dreft                 | Cubmitted for<br>Final Certification                          |                                                                                                    | lasued                                                                             | TAI Pools                                                                                                    |                                      |
|       |                               |                                        | RE                    | DY FOR SUBMISSION O PARSIE                                    | o ★ revonte 🛛 ne.ec                                                                                                    | 110 🛆 01878-90 Q                                                                   | Please enter Pool ID                                                                                                    | Advanced                             |
| Total | L687 Selecte                  | :d:0                                   | RS                    | IDY FOR SUBMISSION D PARSIN                                   | D 🖈 REVORTE 🔍 REJEC                                                                                                    | 180 <u>스</u> 0867990 Q                                                             | Please enter Pool ID                                                                                                    | Advanced                             |
| Tota  | L087 Selecte<br>☆ 무           | d.0<br>POOL RUMBER                     | POOL 1975             | IDY FOR SUBMISSION D INSIDE                                   | D <b>*</b> FRAGRITE <b>D</b> RELEC                                                                                                    | AN HEIMEER / HAME Q                                                                | Please enter Pool D                                                                                                    | Advanced                             |
| Tota  | L667 Selecte<br>A T<br>A      | d:0<br>Pool, summer<br>BH0497          | POOL TYPE<br>PN       | IDY FOR SAEMSSICH © Antone<br>Issue Fare<br>(22012319         |                                                                                                    | C GREENEN CANNER C GREENEN<br>AN REAMENT FILMANE<br>FIL SE BRANK NATIONAL<br>ATTON | Please enter Pool ID<br>Pool, status<br>Submitted for Final<br>Certification                                                                                                    | Advanced<br>solute te<br>2996        |
| Tota  | L887 Selecte<br>会 早<br>位<br>位 | d.0<br>POOL ALMOSE<br>DHG406<br>BHG406 | POOL 1998<br>PN<br>CL | ючтоп завизаон © месял<br>влае вите<br>6201/2019<br>6201/2019 | <ul> <li>★ лиховая</li> <li>Ф. пеле</li> <li>Ф. пеле</li></ul> |                                                                                    | Plass enterPoil D Plass enterPoil D Plass enterPoil D Control trivial Centrological Centrological Ce | Advanced<br>Instante<br>1996<br>1998 |

@ Knowledge Conter

#### **ADDING A SUBSCRIBER**

5. Select the Edit button.

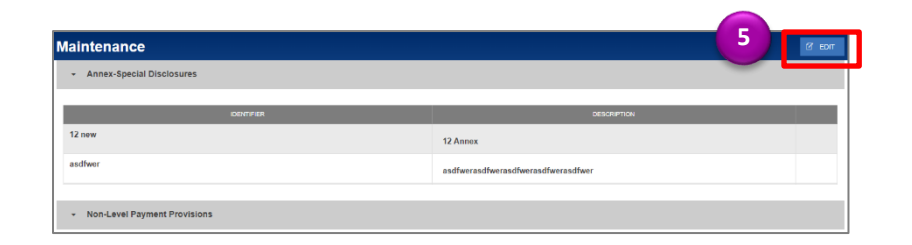

- 6. Select the **Add** button under the Subscribers section.
- 7. Enter a Subscriber ABA Number.
- 8. Enter a Subscriber Delivery To.
- 9. Select Save.

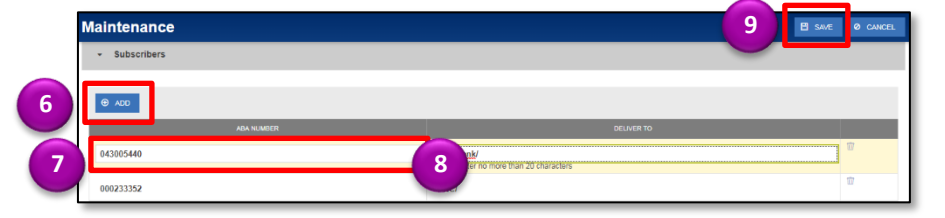

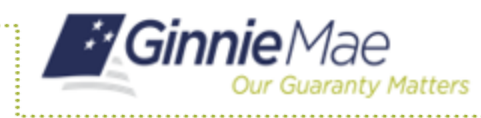

# Adding, Modifying or Deleting Subscribers

**ISSUER QUICK REFERENCE CARD** 

## **MODIFYING A SUBSCRIBER**

5. Select the **Edit** button.

| Maintenance                  |                              |  |  |  |  |
|------------------------------|------------------------------|--|--|--|--|
| Annex-Special Disclosures    |                              |  |  |  |  |
| DESTERA                      | DESCRIPTION                  |  |  |  |  |
| 12 new                       | 12 Annex                     |  |  |  |  |
| asdfwor                      | asdfwerasdfwerasdfwerasdfwer |  |  |  |  |
| Non-Level Payment Provisions |                              |  |  |  |  |

- Select the Subscriber's ABA Number or Delivery To field to modify.
- 7. Enter the new field value.
- 8. Select Save.

### **DELETING A SUBSCRIBER**

5. Select the Edit button.

| aintenance                                       | 5 @ 60                       |  |
|--------------------------------------------------|------------------------------|--|
| <ul> <li>Annex-Special Disclosures</li> </ul>    |                              |  |
| IDENTI#IER                                       | DESCRIPTION                  |  |
| 12 new                                           | 12 Annex                     |  |
| asdfwer                                          | asdfwerasdfwerasdfwerasdfwer |  |
|                                                  |                              |  |
| <ul> <li>Non-Level Payment Provisions</li> </ul> |                              |  |

- 6. Select the **Delete** icon next to the Subscriber to delete.
- 7. Select Save.

#### **CANCELING A SUBSCRIBER**

5. Select the **Cancel** button to revert all changes that have been made.